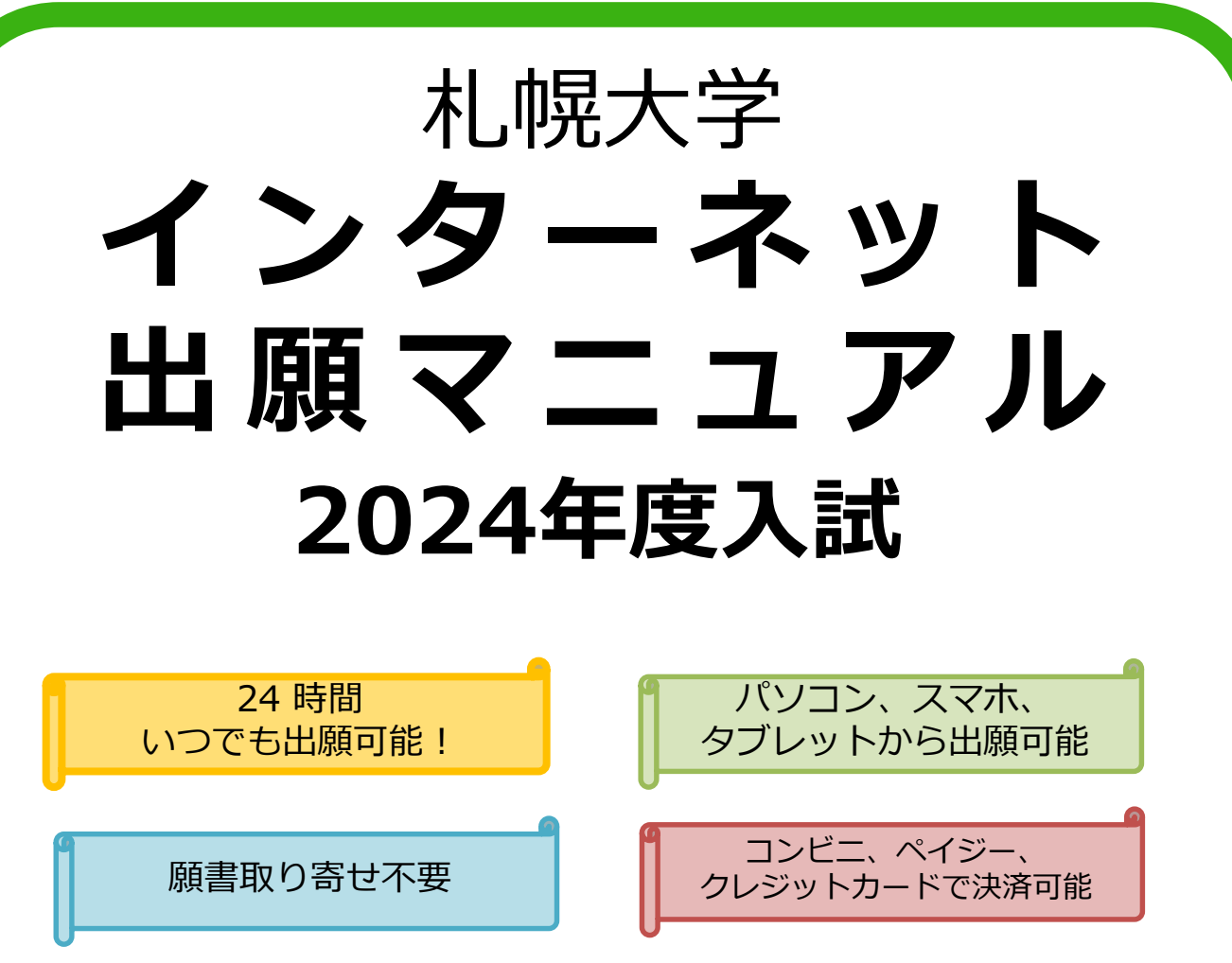

 $\triangle$ 

出願前には必ず「2024入学者選抜要項」を確認してください。 「2024入学者選抜要項」は、本学ホームページにて公開しています。

# ■インターネット環境を事前に確認してください

| パソコン             | Windows: Internet Explorer 11.x Microsoft Edge(最新バージョン)<br>Google Chrome(最新バージョン) Firefox(最新バージョン) |
|------------------|----------------------------------------------------------------------------------------------------|
|                  | MacOS : Safari (最新バージョン)                                                                           |
| スマートフォン<br>タブレット | Android : 5.0 以上 (Android Chrome最新バージョン)<br>iOS : 10.0 以上(Safari最新バージョン)                           |

※ブラウザの設定:どのウェブブラウザでも次の設定を行ってください

・JavaScriptを有効にする。 ※セキュリティソフトをインストールしている場合、インターネット出願が正常に動作しない場合があり ますのでご注意ください。セキュリティソフトについては、各メーカーのサポートセンターに問い合わせ てください。

# インターネット出願の流れ STEP1~STEP6 STEP1 出願に必要な書類等を準備 1 出願に必要な書類等を準備 STEP3 必要項目を入力 STEP5 出願書類を郵送・JBS提出 UBESCALE STEP6 UBESCALE STEP6 UBESCALE STEP6 UBESCALE STEP6 UBESCALE STEP6 UBESCALE STEP6 UBESCALE STEP6 UBESCALE STEP6 UBESCALE STEP6 UBESCALE STEP6 UBESCALE STEP6 UBESCALE STEP6 UBESCALE STEP6 UBESCALE STEP6 UBESCALE STEP6 UBESCALE STEP6 UBESCALE STEP6 UBESCALE STEP7 UBESCALE STEP7 UBESCALE STEP7 UBESCALE STEP7 UBESCALE STEP7 UBESCALE STEP7 UBESCALE STEP7

出願手続きは、STEP1~STEP5を出願期間内にすべて行うことによって完了します。 いずれかひとつでも行われなかった場合は、出願が受け付けられませんのでご注意ください。 出願期間を確認の上、できるだけ余裕をもって出願してください。

# メールアドレスの準備をしてください

インターネット出願登録の際にメールアドレスが必要となります。受験が終了するまで削除や変更の可能性がなく、日常的に確認しやすいメールアドレスを登録してください。フリーメール (GmailやYahoo!メール等)などのメールアドレスを利用する場合は、

「@ofc.sapporo-u.ac.jp」「@postanet.jp」ドメインから受信できるよう、事前に設定してくだ さい。出願登録完了時・入学検定料支払い完了時に、登録したメールアドレスに確認メールが自動 送信されます。

| 選抜制度                          | 出願期間                                                                              | 入学検定料<br>払込期限            | 出願必要書類の郵送締切日<br>出願書類必着日                                      | 試験日                  |
|-------------------------------|-----------------------------------------------------------------------------------|--------------------------|--------------------------------------------------------------|----------------------|
| 自己推薦選抜<br>課外活動10月             | 9/18(月)~10/2(月)                                                                   |                          | 10/2(月)<br>16:00必着                                           | 10/14(土)             |
| 学校推薦型選抜<br>指定校・公募・<br>課外活動11月 | 11/1(水)~11/13(月)                                                                  | 出願登録翌日<br>の<br>23 : 59まで | 11/13(月)<br>16 : 00必着                                        | 11/25(土)<br>11/26(日) |
| 学校推薦型選抜<br>課外活動12月            | 11/14(火)~12/1(金)                                                                  | 出願登録期間                   | 12/1(金)<br>16:00必着                                           | 12/9(土)              |
| 一般選抜<br>A日程                   | 1/5(金)~1/26(金)                                                                    | 払込最終時間<br>は13:00まで       | 1/26(金)<br>16:00必着                                           | 2/5(月)               |
| 一般選抜<br>B日程                   | 2/6(火)~2/26(月)                                                                    | となりますの<br>で注意してく<br>ださい  | 2/26(月)<br>16:00必着                                           | 3/7(木)               |
| 大学入学共通<br>テスト利用選抜             | A日程1/5(金)~1/31(水)<br>B日程2/6(火)~2/28(水)<br>C日程3/1(金)~3/14(木)<br>D日程3/13(水)~3/22(金) |                          | A日程 1/31 (水)<br>B日程 2/28 (水)<br>C日程 3/14 (木)<br>D日程 3/22 (金) | 大学での<br>実施なし         |

# ■ 選抜日程 ※下記以外の選抜制度の詳細(自己推薦選抜<資格・活動・専門学校・奨学生>、ウレシッパ選抜など)については「2024入学者選抜要項」をご覧ください。

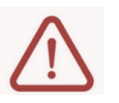

ください。

※出願は出願期間に、必要項目を入力登録(STEP3)入学検定料の支払い(STEP4)出願書類の郵送・ JBS(STEP5)をすることによって完了します。 ※入学検定料支払いの期限を過ぎた場合、登録した内容での入学検定料支払いを(コンビニ等で)行うこと ができなくなります。この場合は、もう一度「STEP3:必要項目を入力登録」から出願手続をやり直して STEP 1

出願に必要な書類等を準備

※選抜区分により、出願に必要な書類が異なります。(※社会人・海外帰国生徒は別途確認してください) 出願に必要な書類に関しては「2024入学者選抜要項」で必ず事前に確認してください。

### ■選抜制度別 出願に必要な書類など

○=出願者全員 △=該当者のみ提出

|            | 一般選抜        |                           |                  |             | 大学入学共通テスト利用選抜 |                          |             |             |             | 学校推薦型選抜 |            |                        |
|------------|-------------|---------------------------|------------------|-------------|---------------|--------------------------|-------------|-------------|-------------|---------|------------|------------------------|
|            | A<br>日<br>程 | 探穴 A<br>完 重 祝<br>ル 祝<br>服 | 英語重視<br>相単の<br>現 | B<br>日<br>程 | A<br>日<br>程   | 探 穴 A<br>照 イレイ<br>日<br>親 | B<br>日<br>程 | C<br>日<br>程 | D<br>日<br>程 | 指定校制    | 公募制        | 11 課<br>月・12<br>月<br>助 |
|            | 41美参院       | 41 美参照                    | 41 東参照           | 41頁參稱       | 44美参派         | 44頁參照                    | 44頁參稱       | 44頁參照       | 44頁參照       | 13頁參照   | 15頁參稱      | 17 頁參稱                 |
| 入学志願票      | 0           | 0                         | 0                | 0           | 0             | 0                        | 0           | 0           | 0           | 0       | 0          | 0                      |
| 調査書        | 0           | 0                         | 0                | 0           | 0             | 0                        | 0           | 0           | 0           | 0       | 0          | 0                      |
| 推薦書        |             |                           |                  |             |               |                          |             |             |             |         | ○<br>(様式2) |                        |
| 志望理由書      |             |                           |                  |             |               |                          |             |             |             | 0*      | 0*         | 0*                     |
| 探究活動·学習報告書 |             | <br>〈様式3I〉                | <br>〈様式3I〉       | <br>〈様式3I〉  | <br>〈様式3I〉    |                          | <br>〈様式3I〉  | <br>〈様式3I〉  |             | ∆*      | ∆*         | ∆*                     |
| 留学証明書      |             |                           |                  |             |               |                          |             |             |             |         | △<br>(様式3) |                        |
| 競技基準証明書    |             |                           |                  |             |               |                          |             |             |             |         |            |                        |
| 各種資格等証明書   |             |                           |                  |             |               |                          |             |             |             | _∆*     | _∆*        |                        |

|                              |                                | 総合型                       | 特別選抜                               |                                   |             |                    |
|------------------------------|--------------------------------|---------------------------|------------------------------------|-----------------------------------|-------------|--------------------|
|                              | 日A.[自<br>B.實己<br>C.格攤<br>程D.]酶 | 日本「自<br>8活己<br>で動機<br>程」」 | 日 A [自<br>. 誤已<br>B 学 推<br>程 C 生 篇 | 3 10 (訳自<br>外己<br>活施<br>月月 10 (読) | 社<br>会<br>人 | 生海<br>外<br>帰<br>徒国 |
|                              | 20頁参照                          | 24頁參照                     | 29頁參稱                              | 31 頁參照                            | 33員参編       | 35頁參照              |
| 入学志願票                        | 0                              | 0                         | 0                                  | 0                                 | 0           | 0                  |
| 調査書                          | 0                              | 0                         | 0                                  | 0                                 |             |                    |
| 自己推薦書                        | 0*                             | 0*                        | 0*                                 | 0*                                |             |                    |
| 活動調査書·紹介状                    |                                | ○<br>〈様式5〉                |                                    |                                   |             |                    |
| 探究活動·学習報告書                   | $\triangle^*$                  | $\triangle^*$             | $\triangle^*$                      | $\triangle^*$                     |             |                    |
| 競技基準証明書                      |                                |                           |                                    | ○<br>〈課外・様式4〉                     |             |                    |
| 各種資格等証明書                     | 0*                             | _∆*                       | 0*                                 |                                   | Δ           | Δ                  |
| 生活支援 奖学金<br>(学業·入学)中請書       |                                |                           | 〈様式Ⅱ〉                              |                                   |             |                    |
| 経済的支援の検討対象とな<br>ることについての証明書等 |                                |                           | 0                                  |                                   |             |                    |
| 経歴 書                         |                                |                           |                                    |                                   | ○<br>〈様式6〉  |                    |
| 志望理由書                        |                                |                           |                                    |                                   | (様式7)       |                    |
| 出願資格証明書                      |                                |                           |                                    |                                   | ○<br>〈様式8〉  |                    |
| 成績証明書                        |                                |                           |                                    |                                   | 0           | 0                  |
| 身上記録                         |                                |                           |                                    |                                   |             | ○<br>〈様式9〉         |
| 卒業証明書                        |                                |                           |                                    |                                   |             | 0                  |
| 国際パカロレア取得者                   |                                |                           |                                    |                                   |             | Δ                  |

\*インターネット出願のページからJ-Bridge System(JBS) ヘページ移動し、入力してください。

| 1 | 調 | 写真 | デ· | - 9 | データ形式は「JPEG」(ファイル拡張子)pg)、ファイルサイズ3MB以下<br>出顕前3カ月以内に暴影したもの/正面、上半身、脱幅、育景なし<br>写真店、デジタルカメラ、スマートフォン等で撮影し、データをアップロードしてください。スマートフォンから出願登録す<br>る場合は、スマートフォンに保存した写真を使用できます。 |
|---|---|----|----|-----|----------------------------------------------------------------------------------------------------|
| 1 | 使 | 用  | 封  | 简   | 角 2 封筒                                                                                                    |

○=出顧者全員が提出する書類 △=該当者のみ提出する書類 所定の用紙はインターネット出願のページからダウンロードが可能です。 ※小論文実施が免除となる資格等については、37頁(別表E)「免除資格取得点」を参照し、該当の証明書を提出してください。

※「学校推薦型選抜・課外活動」「自己推薦選抜・課外活動」については別途「課外活動の要項」をご覧ください。 ※小論文実施が免除となる資格等については「2024入学者選抜要項(37頁・別表E)」にてご確認ください。

# STEP 2 ポータルサイトにアクセス

【はじめに】 下記手順に従ってアカウントの作成をしてください。

①札幌大学ホームページ( https://www.sapporo-u.ac.jp/ )に アクセス。

②「受験生サイト」をクリックします。

③「ネット出願」ボタン(下記参照)をクリックして「Post@net ポータルサイト」を開きます。

④ 「Post@netポータルサイト」のログイン画面より「新規登録」 ボタンをクリックします。

⑤利用規約に同意した後、メールアドレス・パスワードを入力 して「登録」ボタンをクリックします。

⑥入力したメールアドレス宛てに、仮登録メールが届きます。 ⑦仮登録メールの受信から60分以内にメール本文のリンクをクリッ クして登録を完了させてください。

⑧ログインの際には、登録したメールアドレスに認証コードが届きますので、認証コードを入力しログインしてください。

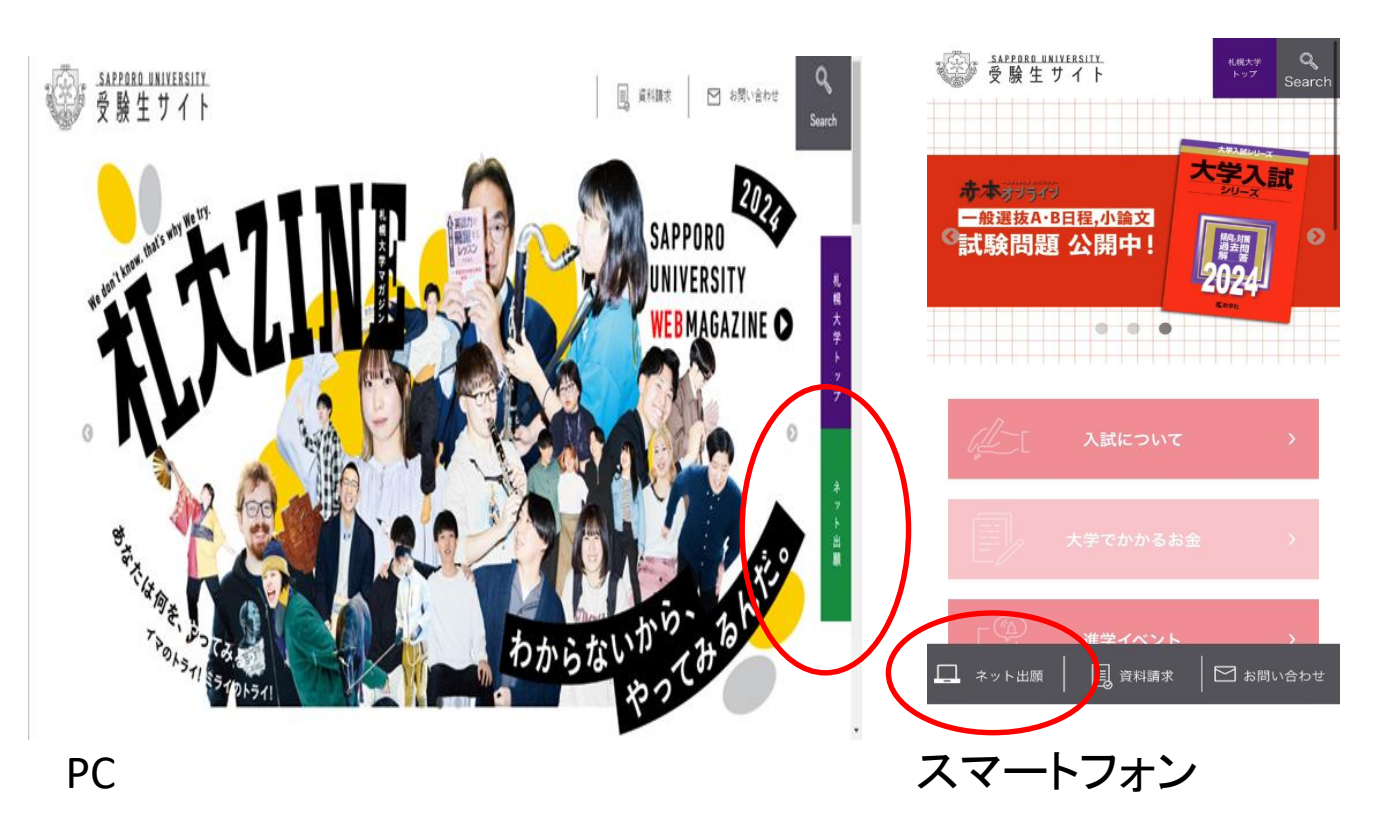

※画面はイメージです。

STEP 3 | 必要項目を入力

【ログイン】 下記手順に従ってログインし、学校登録(札幌大学)をしてください。

①メールアドレス・パスワードを入力して「ログイン」ボタンをクリックすると、
 登録したメールアドレスに認証コードが届きますので、認証コードを入力しログインしてください。
 ②「学校一覧」から「札幌大学」を検索してください。

【出願登録】 「出願登録」 ボタンをクリック後、 画面の指示に従って登録してください。」

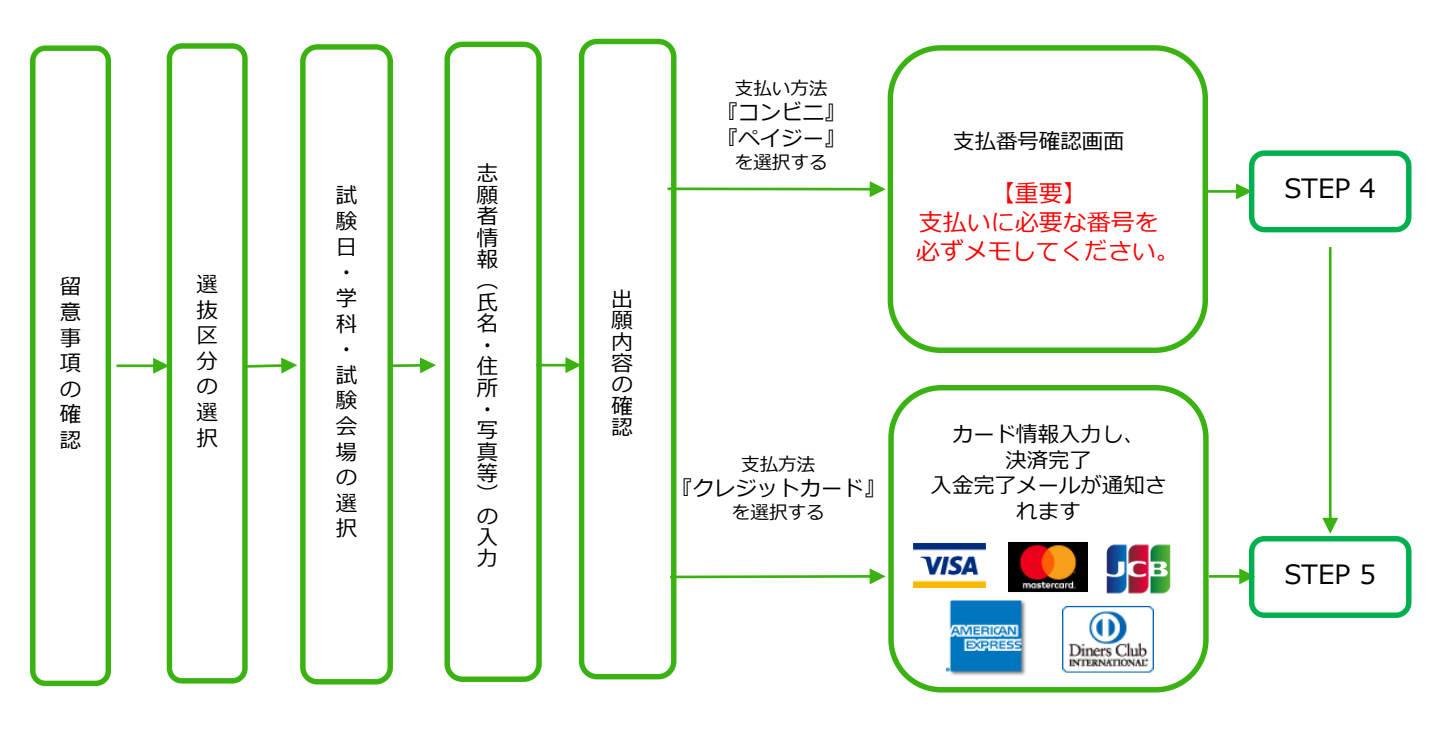

POINT<sup>①</sup>

志願者情報の入力・確認画面では、必ず入力した内容(特に生年月日・電話番号・住所)に誤り がないか、十分に確認してください。志願者情報の確認画面を過ぎると内容の変更が できません。

POINT2

支払い方法『コンビニ』『ペイジー』の場合は、支払番号確認に支払いに必要な番号が 表示されます。STEP 4:入学検定料を支払う時に必要ですので必ずメモしてください。 入学検定料を支払う (コンビニ・ペイジーを選択した場合のみ)

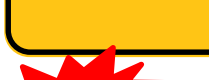

要注意

STFP 4

出願登録した翌日の23:59まで(出願登録期限日に出願登録した場合は当日の13:00まで)に、下記の通り 入学検定料をお支払いください。上記の支払い期限を過ぎますと、登録された内容での入学検定料支払い ができなくなります。

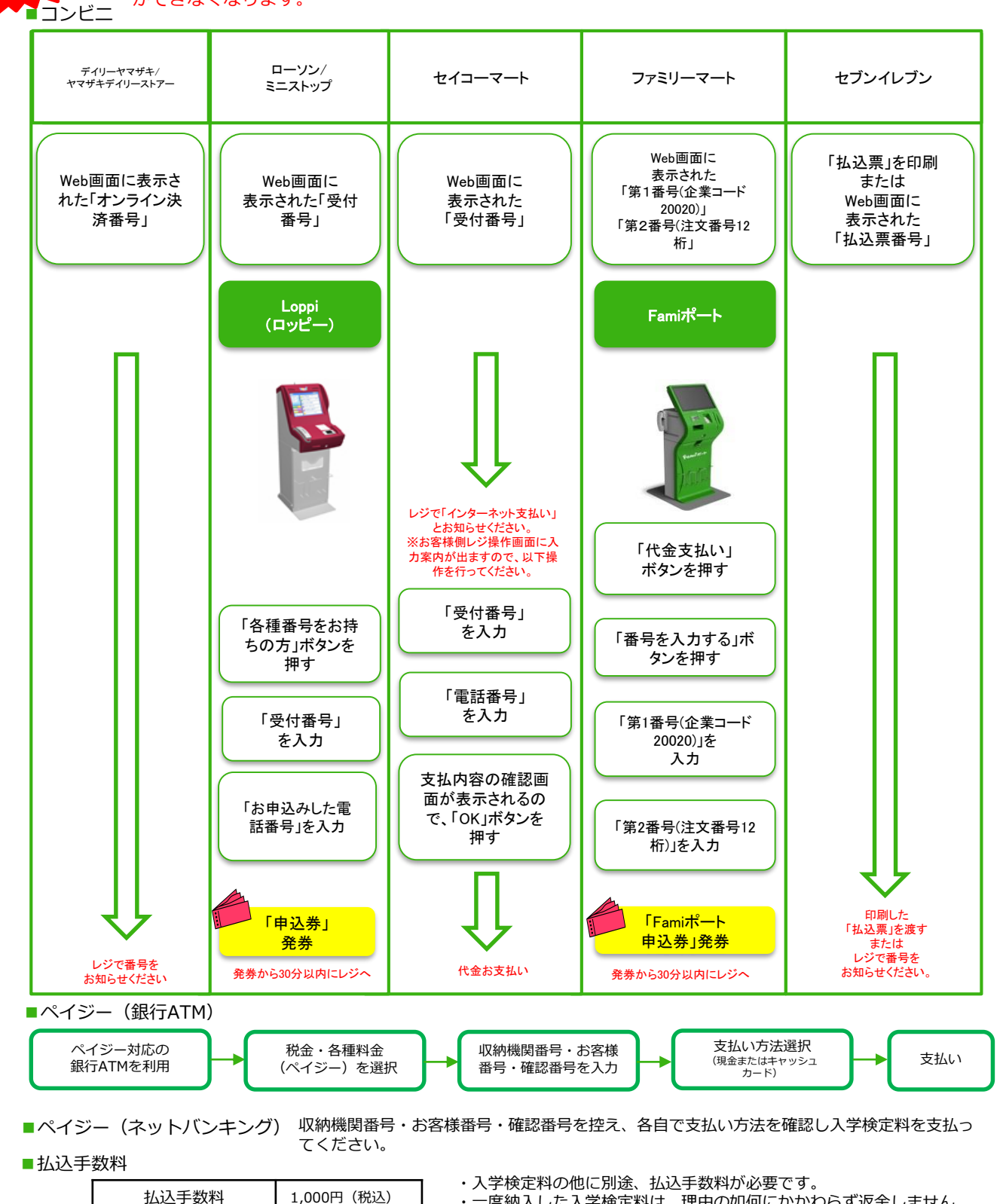

1,000円(税込) ・一度納入した入学検定料は、理由の如何にかかわらず返金しません。 ・入学検定料支払いの領収書は提出不要です。控えとして保管してください。

STEP 5-1

# 出願書類を郵送する

【書類準備】 <u>下記手順に従って入学志願票、封筒貼付用宛名シートを印刷してください。</u>

①入学検定料の支払い後に届く、「入学検定料支払完了メール」 記載のURL、またはポータルサイトへログインしてください。 「出願内容一覧」より札幌大学の「出願内容を確認」を選択し 「入学志願票ダウンロード」、「封筒貼付用宛名シートダウン ロード」をクリックして、それぞれのPDFファイルをダウンロー ドします。

②PDFファイルをページの拡大・縮小はせずにA4で印刷して ください。

③印刷した入学志願票と調査書などの必要書類を市販の角2封筒 に同封して簡易書留・速達で郵便局窓口から郵送してください。 封筒貼付用宛名シートの出力ができない場合は、直接封筒に記 入して下さい。

※出願期間中は、郵送のほか、札幌大学入学センターでも 出願を受け付けております。窓口(札幌大学入学センター) まで直接、出願書類一式を持参してください。

※郵送、窓口持参ともに出願期間最終日の16:00必着です。

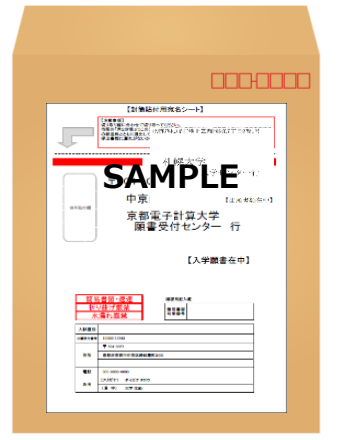

市販の角2封筒

封筒貼付用宛名 シートを貼り付 けて必要書類を 封入してくださ い。

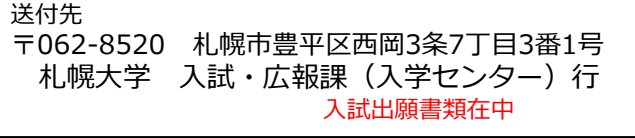

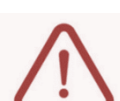

※STEP1~STEP5を、すべて期限内に完了することによって、出願が正式に受理され、受験票が 発行されます。(出願登録・入学検定料支払い・出願書類提出のいずれかが行われなかった場合 は、出願が受け付けられません。)

※出願の期限については、「出願期間」を必ず確認の上、できるだけ余裕をもって出願してください。

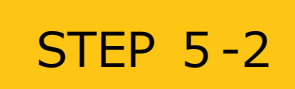

JBS(J-Bridge System)書類申請システムから出願書類を提出する

以下の選抜区分から出願される方は、「JBS(J-Bridge System)書類申請システムマニュアル(別紙)」に従い必要書類を提出してください。

### 学校推薦型選抜

- ・指定校制
- ・公募制
- ・課外活動(11月)
- ・課外活動(12月)

総合型選抜

- ・自己推薦選抜[資格]A、B、C、D日程
- ・自己推薦選抜[活動] A、B、C、D日程
- ・自己推薦選抜[専門学科(職業)・奨学生]A、B、C日程
- ・自己推薦選抜 課外活動(10月)
- ・自己推薦選抜 課外活動(3月)

【注意】 入学志願票・調査書・推薦書(学校推薦型選抜)については、郵送での書類提出が必要 となりますのでSTEP 5-1をご確認の上、提出ください。

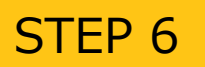

# 受験票を印刷する

【受験票準備】 下記手順に従ってデジタル受験票を印刷してください。

必要書類の受理、入学検定料の入金が確認されると、数日後に「受験票ダウンロードメール」が届きます。

①ポータルサイトへログインし「出願内容一覧」より札幌大学の「出願内容を確認」を選択し「デジタル受験票」をダウンロードします。
 ②①のPDFファイルをページの拡大・縮小はせずにA4で印刷してください。

③試験当日に必ず受験票を持参してください。

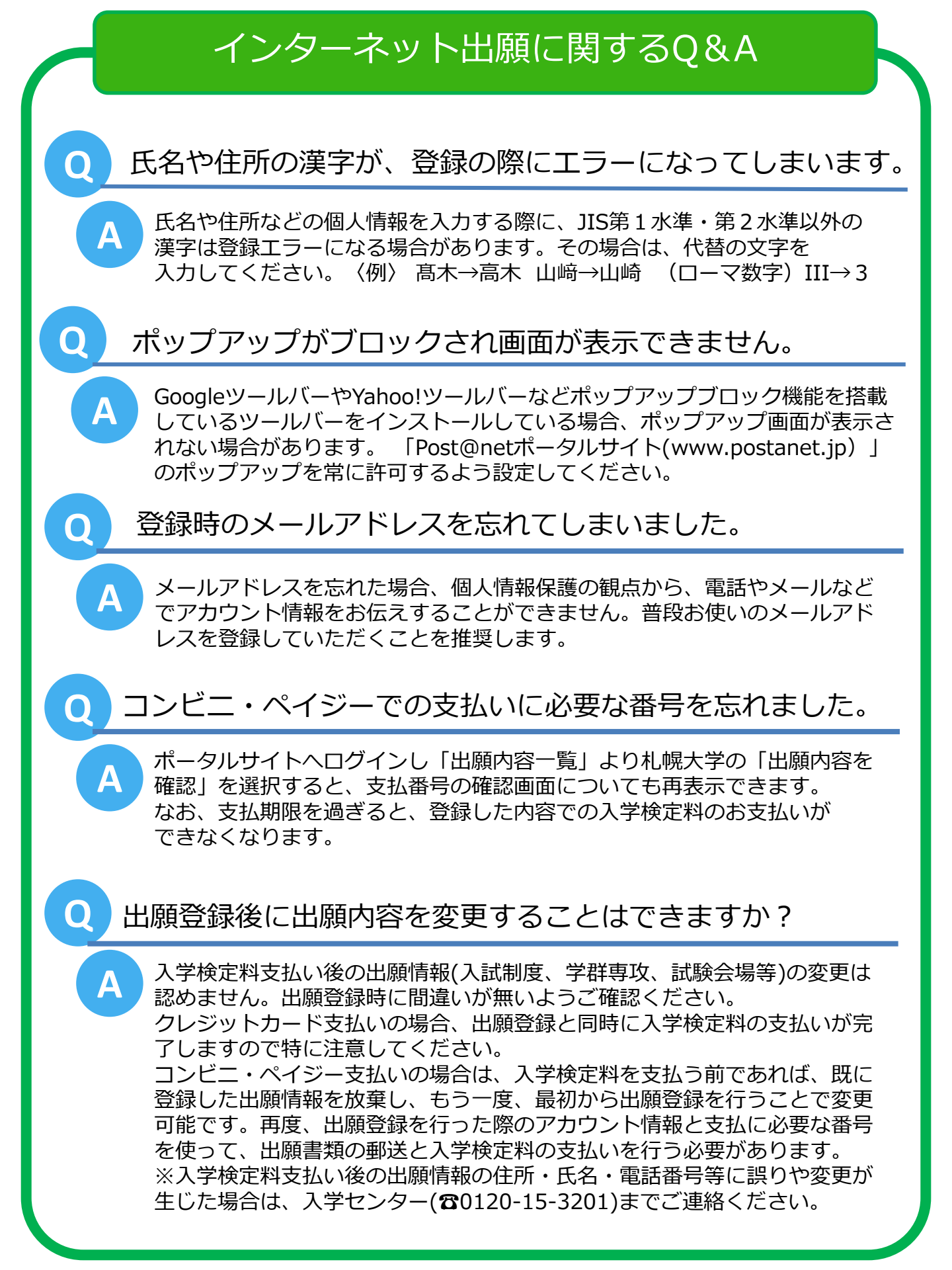

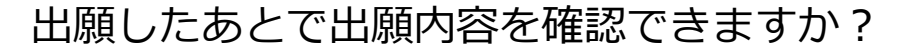

「Post@netポータルサイト」へログインし「出願内容一覧」より札幌大学の 「出願内容を確認」を選択すると出願内容を確認することができます。

### 郵送した書類が届いたかどうか確認できますか?

()

 $\bigcirc$ 

А

Α

出願書類の配達状況を確認する場合は、簡易書留の「郵便追跡サービス」を利用してください。

自宅にパソコンやプリンターがないと出願できませんか?

できます。自宅以外(学校等)のパソコンも利用可能です。 プリンターがない場合は、例えば一部コンビニエンスストアにあるメディア リーダーを備えたコピー機を利用することにより、USBメモリーなど各種メ ディアに保存したPDFファイルを印刷することもできます。